## I. HƯỚNG DẪN SỬ DUNG PORTAL AG

1.

Tại mục Tra cứu hóa đơn

| yietjet All               | l.com             |                     |           |                                                       |  |
|---------------------------|-------------------|---------------------|-----------|-------------------------------------------------------|--|
| Tra cứu hóa đơn           | Danh sách hóa đơn | 0102325399_37399736 | Đăng xuất |                                                       |  |
| Trang Chủ > Tra cứu hóa ơ | đơn               |                     |           |                                                       |  |
| THÔNG TIN TÌM KIẾ         | ẾM HÓA ĐƠN        |                     |           | THÔNG TIN VỀ HÓA ĐƠN ĐIỆN TỬ<br>Hóa đơn điện từ là gì |  |
| Mã nhận hóa đơn:          | :(*)              |                     |           | Thông tư, quyết định về hóa đơn<br>điện tử            |  |
| Mã kiếm tra:              | (*) 2669          |                     |           | Văn bản triển khai hóa đơn điện tử                    |  |
|                           |                   |                     |           | Hướng dẫn tra cứu hóa đơn                             |  |
|                           |                   | TÌM HÓA ĐƠN         |           | Câu hỏi thường gặp về hóa đơn<br>điện tử              |  |
|                           |                   |                     |           | <b>Ο</b> Tra cứu hóa đơn                              |  |

Để xem và tại hóa đơn, AG nhập đầy đủ các trường thông tin bắt buộc như bên dưới

- Mã tra cứu (Mã nhận hóa đơn): bao gồm dãy gồm 30 ký tự số và chữ, đính kèm email nhận hóa đơn
- Mã kiểm tra: Gồm 4 chữ số

\_

- Nhấn Tìm hóa đơn, số hóa đơn tương ứng sẽ hiện kết quả

| ΤΗÔNG ΤΙΝ ΤÌΜ ΚΙẾΜ ΗÓΑ ĐƠΝ |                     |         |            |              |           |          |  |  |  |
|----------------------------|---------------------|---------|------------|--------------|-----------|----------|--|--|--|
| Ν                          | lã nhận hóa đơn:(*) |         |            |              |           |          |  |  |  |
|                            | Mã kiểm tra:(*)     | -51     | .94        |              |           |          |  |  |  |
| ΤÌΜ ΗÓΑ ĐƠΝ                |                     |         |            |              |           |          |  |  |  |
| STT                        | Mẫu số              | Ký hiệu | Số Hóa Đơn | Ngày Hóa Đơn | Tổng tiền | Chi tiết |  |  |  |
| 1                          | 01GTKT0/001         | AG/20E  | 0056566    | 21/02/2020   | 6,424,000 | ۲        |  |  |  |

|              | 2. 0             | ann sach n |            |              |               |                |    |
|--------------|------------------|------------|------------|--------------|---------------|----------------|----|
| THÔN         | G TIN TÌM KIẾM H | IÓA ĐƠN    |            |              |               |                |    |
| 🛱 01/01/2020 |                  |            |            |              |               |                |    |
|              | ố Hóa Đơn        |            |            |              |               |                |    |
|              |                  |            |            |              |               |                |    |
|              |                  |            |            | TÌM HÓA ĐƠN  |               |                |    |
| STT          | Mẫu số           | Ký hiệu    | Số Hóa Đơn | Ngày Hóa Đơn | Tống tiền     | Chi tiết       |    |
| 1            | 01GTKT0/001      | AG/20E     | 0034682    | 31/01/2020   | 5,353,900     | ۲              |    |
| 2            | 01GTKT0/001      | VE/20E     | 0034278    | 31/01/2020   | 874,400       | ۲              |    |
| 3            | 01GTKT0/001      | AG/20E     | 0034012    | 31/01/2020   | 11,100,300    | ۲              |    |
| 4            | 01GTKT0/001      | AG/20E     | 0031865    | 31/01/2020   | 12,627,500    | ۲              |    |
| 5            | 01GTKT0/001      | AG/20E     | 0030513    | 31/01/2020   | 1,861,900     | ۲              |    |
| 6            | 01GTKT0/001      | AG/20E     | 0029551    | 31/01/2020   | 7,137,100     | ۲              |    |
| 7            | 01GTKT0/001      | AG/20E     | 0028666    | 31/01/2020   | 3,270,500     | ۲              |    |
| 8            | 01GTKT0/001      | AG/20E     | 0026934    | 31/01/2020   | 7,301,600     | ۲              |    |
| 9            | 01GTKT0/001      | AG/20E     | 0025663    | 31/01/2020   | 3,695,200     | ۲              |    |
| 10           | 01GTKT0/001      | AG/20E     | 0024576    | 31/01/2020   | 4,711,500     | ۲              |    |
| 10 🔻         | << 1 2           | 3 >        |            |              |               |                |    |
|              |                  |            |            | 😧 Xuất Excel | 📩 Tải bảng kê | 🛓 Tải danh sáo | ch |

Thông tin tìm kiếm hóa đơn:

Chọn ngày hóa đơn: AG thao tác nhập ngày nhận hóa đơn đã xuất: đính dạng dd/mm/yyyy

Ví dụ: Để xem tất cả hóa đơn đã xuất trong tháng 01/2020, tại trường ngày nhập 01/01/2020 đến 31/01/2020

Để tìm kiếm 01 hóa đơn, nhập số hóa đơn tại ô "Số hóa đơn"

Tải danh sách hóa đơn file Excel : thao tác click chọn hóa đơn tại cột cuối cùng => Xuất Excel

Tải danh sách hóa đơn file PDF: thao tác click chọn hóa đơn tương ứng tại cột cuối cùng => tải danh sách

Tải bảng kê : click chọn hóa đơn tại cột cuối cùng => Tải bảng kê